Глоссарий позволяет читателям быстро получить определение того или иного термина, встретившегося при чтении статьи.

Существует два способа добавления термина в Глоссарий:

- 1. В Панели администратора нажмите кнопку **Добавить**, расположенную в правом верхнем углу экрана, и в
- открывшемся меню выберите команду **Термин в Глоссарий**. 2. В разделе **Статьи** перейдите на вкладку **Глоссарий** и нажмите кнопку **Добавить**.

В результате открывается форма добавления термина, в которой необходимо задать следующие обязательные параметры:

- Слово/Фраза слово или фраза для объяснения. В тексте это слово будет выделено красным шрифтом.
- Определение текст, объясняющий термин. При нажатии на слово, выделенное в тексте статьи красным шрифтом, появляется отдельное поле с определением термина.

Два параметра не обязательны:

- Выделять один раз если в статье термин из Глоссария упоминается несколько раз, то красным шрифтом выделяется только тот термин, который встречается в тексте первый раз. Повторное выделение термина может затруднить чтение статьи.
- Опубликовано флаг установлен по умолчанию. Для скрытия термина в Глоссарии снимите флаг.

После настройки параметров, нажмите кнопку **Сохранить**. Для отмены всех изменений и закрытия страницы нажмите **Отмена**. Чтобы увидеть, как будет выглядеть готовая запись в Глоссарии, нажмите кнопку **Просмотр**.

ID статьи: 60 Последнее обновление: 25 авг., 2017 Обновлено от: Черевко Ю. Ревизия: 7 Руководство пользователя v8.0 -> Статьи -> Глоссарий -> Добавление термина в Глоссарий https://www.kbpublisher.ru/kb/entry/60/